# Aktualizácia kybernetickej bezpečnosti servera MySQL Operačný systém Windows 10

Inštalačná príručka

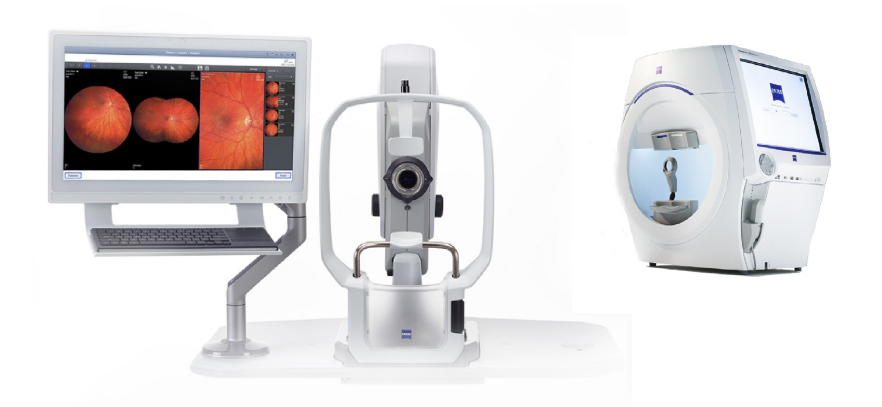

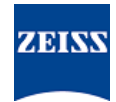

#### Autorské práva

© 2024, Carl Zeiss Meditec, Inc., Dublin, CA

#### Ochranné známky

Všetky tu uvedené výrobky spoločnosti Zeiss sú registrované ochranné známky alebo ochranné známky spoločnosti Carl Zeiss Meditec, Inc. v USA a/alebo iných krajinách.

Všetky ostatné ochranné známky používané v tomto dokumente sú majetkom príslušných vlastníkov.

#### Patenty

www.zeiss.com/meditec/us/imprint/patents.html

## Obsah

| 1   | O aktualizácii                       | 5 |
|-----|--------------------------------------|---|
| 2   | Stiahnutie a inštalácia aktualizácie | 7 |
| 2.1 | Riešenie problémov s inštaláciou     | 7 |

Prázdna strana, na vaše poznámky

## 1 O aktualizácii

Zraniteľnosti v serveri MySQL a ďalších komponentoch umožňujú útočníkom napadnúť systém prostredníctvom viacerých protokolov. Ovplyvnené verzie servera MySQL sú 8.0.30 a staršie. Útočníci môžu tieto zraniteľnosti zneužiť na spustenie ľubovoľného kódu, spôsobiť odopretie služby (DoS) alebo získať neoprávnený prístup k citlivým informáciám.

Na odstránenie týchto zraniteľností spoločnosť ZEISS odporúča aktualizovať server MySQL na verziu 8.0.39 so schválenou záplatou. Spoločnosť ZEISS analyzovala vplyv zraniteľností na produkty CLA-RUS a HFA3 a záplatu možno aplikovať na nasledujúce verzie softvéru:

| Produkt              | Verzia Windows | Verzia softvéru |
|----------------------|----------------|-----------------|
| CLARUS 500/700       | Windows 10     | 1.1.4 a novšia  |
| CLARUS Review        | Windows 10     | 1.1.4 a novšia  |
| HFA3 860/850/840/830 | Windows 10     | 1.6 a novšia    |

Ak na kontrolných staniciach CLARUS odinštalujete/preinštalujete kontrolný softvér, budete musieť znova použiť záplatu.

Prázdna strana, na vaše poznámky

### 2 Stiahnutie a inštalácia aktualizácie

|             |              | Spr         | ustania akaikaliyak anlikácia 75166 načas tahta prososu                                                                                                    |
|-------------|--------------|-------------|----------------------------------------------------------------------------------------------------|
| UPOZORNENIE |              | spô         | psobí prerušenie a chyby inštalácie.                                                                                                    |
|             |              |             | Pred inštaláciou zatvorte všetky aplikácie ZEISS.                                                                                                    |
|             |              |             | Neotvárajte ich, kým sa aktualizácia nedokončí.                                                                                                    |
| Predpoklad  | V            | Prí:<br>plc | stroj alebo kontrolná stanica sú zapnuté s otvorenou pracovnou<br>ochou systému Windows.                                                                                                    |
|             | V            | Bu<br>zdi   | dete potrebovať zabezpečený USB kľúč vo formáte NTFS alebo<br>jeľaný sieťový priečinok.                                                                                                    |
|             | $\checkmark$ | Po          | čítač pripojený na internet.                                                                                                    |
| Postup      |              | 1.          | Do počítača si stiahnite program <b>MySQLupdater</b> z webovej stránky https://www.zeiss.com/cybersecurity.                                                                                                    |
|             |              | 2.          | Skopírujte stiahnutý súbor na USB kľúč alebo do sieťového priečinka.                                                                                                    |
|             |              | 3.          | V prístroji alebo kontrolnej stanici otvorte Prieskumníka.                                                                                                    |
|             |              | 4.          | (Len HFA3) Stlačte klávesy <b>Ctrl + Alt + Del</b> , odhláste sa<br>a znovu sa prihláste ako používateľ <b>ITAdministrator</b> , aby ste<br>získali prístup na pracovnú plochu systému Windows a otvorili<br>Prieskumníka. |
|             |              | 5.          | Prejdite na jednotku USB alebo sieťový priečinok obsahujúci program <b>MySQLupdater</b> .                                                                                                    |
|             |              | 6.          | Rozbaľte program <b>MySQLupdater</b> na lokálnu jednotku a ot-<br>vorte ju.                                                                                                    |
|             |              | 7.          | Dvakrát kliknite na súbor <b>setup.exe</b> .                                                                                                    |
|             |              | 8.          | Počkajte, kým sa nezobrazí obrazovka sprievodcu inštaláciou In-<br>stallShield.                                                                                                    |
|             |              | 9.          | Kliknite na položku <b>Next</b> (Ďalej).                                                                                                    |
|             |              | 10.         | Kliknite na položku <b>Install</b> (Inštalovať).                                                                                                    |
|             |              | 11.         | Po dokončení inštalácie sa zobrazí obrazovka dokončenia.                                                                                                    |
|             |              | 12.         | Kliknite na položku <b>Finish</b> (Dokončiť).                                                                                                    |
| Výsledok    |              |             | ✓ Server MySQL bude aktualizovaný na verziu 8.0.39.                                                                                                    |

### 2.1 Riešenie problémov s inštaláciou

| Problém/príčina                                                                                                    | Riešenie                                                                                                    |  |  |
|----------------------------------------------------------------------------------------------------|----------------------------------------------------------------------------------------------------|--|--|
| Chybové hlásenie: " <b>Error occurred while running</b><br><b>MySQLUpdater. Rolling back to the original ver-</b><br><b>sion.</b> " (Pri spustení programu MySQLUpdater sa vy-<br>skytla chyba. Návrat k pôvodnej verzii.)<br>Môže k tomu dôjsť v dôsledku rušenia systémovými<br>procesmi alebo inými aplikáciami, ktoré pristupujú<br>k súborom MySQL. | <ul> <li>Uistite sa, že sú aplikácie ZEISS pred aktualizáciou<br/>a počas nej zatvorené.</li> <li>Overte oprávnenia súborov. Používateľ vykonáva-<br/>júci aktualizáciu má mať úplný prístup na čítanie/<br/>zápis.</li> </ul> |  |  |

#### 2.1 Riešenie problémov s inštaláciou

| Problém/príčina                                                                                                    | Riešenie                                                                                                    |  |
|----------------------------------------------------------------------------------------------------|----------------------------------------------------------------------------------------------------|--|
| Na vašej kontrolnej stanici môže dôjsť k chybe z dô-<br>vodu nedostatku miesta na disku.<br>Inštalátor sa vráti na predchádzajúcu verziu.                                                    | <ul> <li>Ďalšie podrobnosti nájdete v denníku inštalátora.         <ul> <li>Na zariadeniach HFA3: D: \MySQLData<br/>\MySQLupdaterLogs\MySQLupdate-<br/>r<date_time>.log</date_time></li> <li>Na zariadeniach CLARUS: D: \Data\MySQL<br/>\MySQLupdaterLogs\MySQLupdate-<br/>r<date_time>.log</date_time></li> <li>Na kontrolných staniciach CLARUS: C:<br/>\ProgramData\Carl Zeiss Meditec<br/>\Review\MySQLupdaterLogs\My-<br/>SQLupdater<date_time>.log</date_time></li> </ul> </li> <li>Len kontrolné stanice: Vymažte ďalší 1 GB<br/>z jednotky C: .</li> </ul> |  |
|                                                                                                    | <ul> <li>Podľa potreby odstráňte nepotrebné súbory<br/>alebo preneste položky do externého úložis-<br/>ka.</li> </ul>                                                                                                    |  |
| Chybové hlásenie: " <b>Error occurred during rollback</b> ,<br><b>please contact Zeiss service.</b> " (Počas vrátenia späť<br>sa vyskytla chyba, kontaktujte servis spoločnosti Ze-<br>iss.) | <ul> <li>Kontaktujte servis spoločnosti ZEISS. Kontakt-<br/>ného partnera spoločnosti ZEISS pre svoju krajinu<br/>nájdete na tejto webovej stránke: https://<br/>www.zeiss.com/med.</li> </ul>                                                                                                    |  |

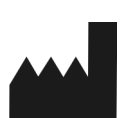

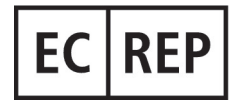

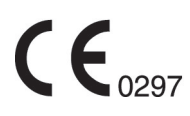

### Carl Zeiss Meditec, Inc.

5300 Central Parkway Dublin, CA 94568 USA Bezplatné tel. číslo: 1-800-341-6968 Telefón: 1–925–557–4100 Fax: 1-925-557-4101 Internet: https://www.zeiss.com/med E-mail: info.meditec@zeiss.com

**Carl Zeiss Meditec AG** Goeschwitzer Strasse 51-52 07745 Jena Nemecko Telefón: +49 36 41 22 03 33 Fax: +49 36 41 22 01 12 Internet: https://www.zeiss.com/med E-mail: info.meditec@meditec.zeiss.com

2660021185900 Rev. A sk Dátum vydania (RRRR-MM-DD): 2024-12-03 Verzia softvéru: HFA3 1.6; CLARUS 1.1.4, 1.2

Špecifikácie sa môžu zmeniť bez predchádzajúceho upozornenia.

2660021185900 Rev. A